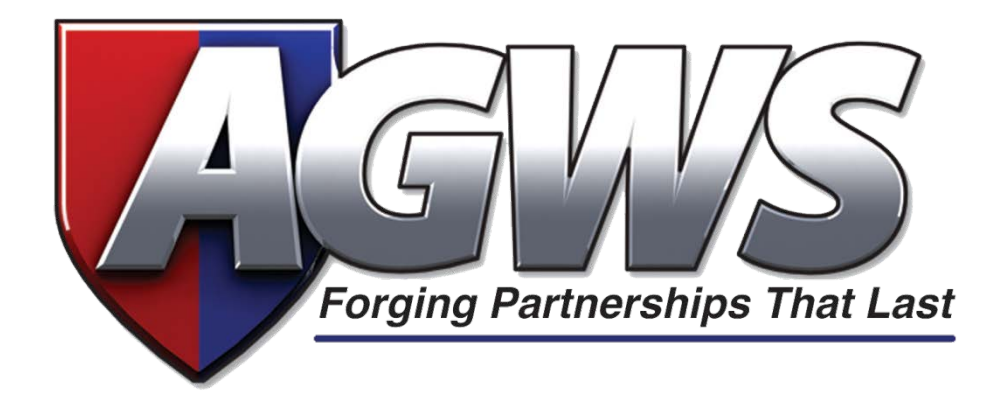

# **Turbo Rater User Guide**

### Accessing the AGWS Turbo Rater

#### Open your preferred web browser, and navigate to:

#### http://turborater.agwsinc.com

(Recommended browsers are Firefox or Chrome)

| + -> C & http://turborater.apasine.com/default.espa?Retur     |                                                                                                    |                                                                                                    |                                       |  |
|---------------------------------------------------------------|----------------------------------------------------------------------------------------------------|----------------------------------------------------------------------------------------------------|---------------------------------------|--|
| 🇮 Appe 🗱 Capital Mana 🖤 AGUS 🔯 Dashkaani 🕥 Paycon B. Lenglay. | CONTRACTOR OF CONTRACTOR OF CONT | and the second second sec |                                       |  |
|                                                               | AGWY                                                                                                    | 2                                                                                                    |                                       |  |
|                                                               | Poggarg Picturessigns The                                                                                                    | iter                                                                                                    | turborater.agwsinc.com                |  |
|                                                               |                                                                                                    | 7                                                                                                    |                                       |  |
|                                                               | FINDING ADD-ON'S MADE EA<br>The ADMS Products family- with singular<br>of service for the dealership and customer<br>Auto                                                                                                    | NSV<br>features of quality, profitability and high level<br>1. Our Family of Products:<br>RV                                                                                                    |                                       |  |
|                                                               | Volacian Service Plans<br>• Compass Dealer Centriled Warrany<br>• Compass Dealer Centriled Uleriane<br>Warmer<br>• Compass Issand<br>• Compass Issand<br>• Compass Issand<br>• Compass Issand                                                                                                    | Velocia Service Reas<br>• USA Travel Care Direction Rea<br>Conventional Asset Protection<br>• USA Travel Care SAP<br>Appearant Care Time & Weel<br>• USA Travel Care Time & Weel<br>• Interes & Determe Protection Product                                                                                                    |                                       |  |
|                                                               | Compare GAP Appearance Distriction ADVS Tare & Wheel     Consent Ann Protection     Extense Ann Protection     Extense & Extense Protection Product                                                                                                    | Marine & Powersports<br>Vehicle Service Plans<br>- Americal Powersports Postecion Plan                                                                                                    | New Dealer? Click leave to SIGNUP NOW |  |
|                                                               | Heavy Duty Truck<br>Vehicle Service Plans<br>• Cansess Heavy Date Truck                                                                                                    |                                                                                                    |                                       |  |
|                                                               |                                                                                                    |                                                                                                    | tida                                  |  |
|                                                               |                                                                                                    |                                                                                                    |                                       |  |
|                                                               |                                                                                                    |                                                                                                    |                                       |  |

1Enter the Username and Password that you were provided then click submit.

| <section-header><section-header></section-header></section-header>                                                                                                    | FINI<br>I AN<br>I AN<br>I AN<br>I AN<br>I AN<br>I AN<br>I AN<br>I                                                                                                    | CONTRACTOR MADE LAS<br>MARINA DA CONS MADE LAS<br>MARINA DA CONS MADE LAS<br>MARINA DA CONSTRUCTION<br>MARINA DA CONSTRUCTION<br>MARINA DA CONSTRUCTION<br>CONSTRUCTION<br>CONSTRUCTION | Example 2 and the second second secon | DEALER LOGIN<br>Units and the second second sec |             |          |
|----------------------------------------------------------------------------------------------------|----------------------------------------------------------------------------------------------------|----------------------------------------------------------------------------------------------------|----------------------------------------------------------------------------------------------------|----------------------------------------------------------------------------------------------------|-------------|----------|
| <ul> <li>FUNIC ADD- CONSIDER LADD.</li> <li>FUNIC ADD- CONSIDER LADD.</li> <li>FUNIC A</li></ul> | Final<br>Pinal<br>Pinal | DING ADD-ONS MADE EAS<br>NOT reduce Family with langular for<br>rever for the dealership and casconer.<br>Auto<br>Note Service Flass<br>Cascons Protection Plan<br>Cascons Protection Plan                                                                                                    | SY<br>access of quality, poolrability and high level<br>One Family of Products.<br>RV<br>Vehicle Service, Frame<br>- UA Transf One Framewing Day                                                                                                    | DEALER LOGIN                                                                                                    |             |          |
| For the dashed point of the dashed point of              |                                                                                                    | Notes Products Family- which Concerns<br>Notes Frontiers Family- which singular for<br>rocke for the disalenthip and concerners.<br>Auto<br>Note Service Frank<br>Campano Protection Plan<br>Campano Protection Plan<br>Campano Protection Plan                                                                                                    | anoms of quality, postrability and high level<br>Core Family of Products:<br>RV<br>Vehicle Service Prom<br>• USA Transf Core Francesion Plan.                                                                                                    | DEALER LOGIN<br>Username Demogry.com                                                                                                    |             |          |
| In the Yang Section 1. Section 1. Section              | nd un                                                                                                    | Auto<br>Auto<br>Series Prans<br>Canagess Presentier Plans<br>Canagess Dealer Confied Warnery                                                                                                    | RV<br>RV<br>Validate Service Plane<br>+ USA Travel Care Distriction Plan                                                                                                    | Diemanne Demogry.com                                                                                                    |             |          |
| <ul> <li>Market Market Market</li></ul>  |                                                                                                    | Note Service Plans<br>Conquest Protection Plan<br>Conquest Dealer Confiled Warranty                                                                                                    | Vehicle Service Plane     Via Treed Core Datastics Data                                                                                                    | Passened meaning                                                                                                    |             |          |
| Accord Accord Track Accord Accord Accor                |                                                                                                    | Conques Dealer Confiled Lifetone<br>Warnerby<br>Conquest Essential<br>Conquest Reset                                                                                                    | Consistent Asset Protochine<br>• USA Travel Care GM<br>Approxime Prosection<br>• USA Travel Care Tire & Wheel                                                                                                    |                                                                                                    |             |          |
| Marche & Average Status & Land & Average Status & New Deeler? Ock here to Status & Status &             |                                                                                                    | content Asset Protection<br>Company GNP                                                                                                    | <ul> <li>Interior &amp; Extensor Protection Product</li> </ul>                                                                                                    | and the second second s    |             |          |
| Heavy Dury Truck Units Source Film Converted 2012. M Rates Narrows                                                                                                    |                                                                                                    | AGAS Too & Weed<br>Coreae Aata Protection<br>Interior & Extensor Protection Product                                                                                                    | Marine & Powersports<br>Velicite Service Flam<br>• American Powersports Protection Flam                                                                                                    | New Dealer? Click here to                                                                                                    | NUPNOW      |          |
| Count Read     Count Read Read Read Read Read Read Read Read                                                                                                    |                                                                                                    | Heavy Duty Truck                                                                                                    |                                                                                                    |                                                                                                    |             | CLIDVAL  |
| 8 Council 2013. Al Rates Reserved.                                                                                                    |                                                                                                    | Company Heavy Day Track                                                                                                    |                                                                                                    |                                                                                                    |             | SODIMILI |
|                                                                                                    |                                                                                                    |                                                                                                    |                                                                                                    |                                                                                                    | Inte Martin |          |
|                                                                                                    |                                                                                                    |                                                                                                    |                                                                                                    |                                                                                                    |             |          |
|                                                                                                    |                                                                                                    |                                                                                                    |                                                                                                    |                                                                                                    |             |          |
|                                                                                                    |                                                                                                    |                                                                                                    |                                                                                                    |                                                                                                    |             |          |

#### New Quote Screen (Default Start Screen)

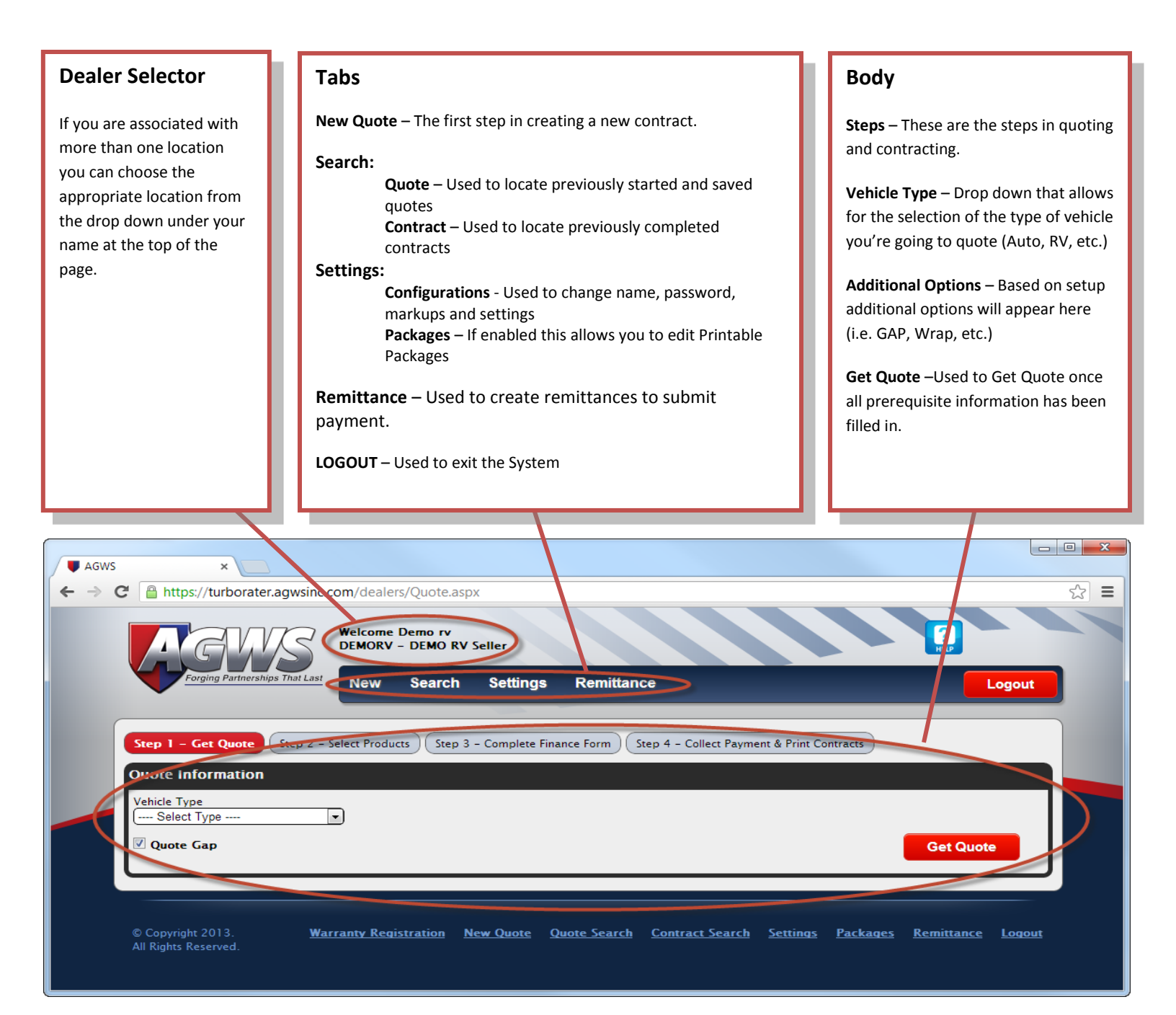

# **Quoting and Contracting**

Select the Vehicle type from the drop down. Only the vehicle type(s) that you sell will be available for selection.

|                                                                                                    | 3 × |
|----------------------------------------------------------------------------------------------------|-----|
| ← → C A https://turborater.agwsinc.com/dealers/Quote.aspx                                                                               | ☆ = |
| Welcome Derek Rykiel<br>DEMOAUTORV - DEMO AUTO & RV SELLER                                                                              |     |
| Forging Partnerships That Last New Search Settings Remittance Logout                                                                    |     |
|                                                                                                    |     |
| Step 1 - Get Quote       Step 2 - Select Products       Step 3 - Complete Finance Form       Step 4 - Collect Payment & Print Contracts |     |
| Quote Information<br>Vehicle Type                                                                                                    |     |
| Get Quote                                                                                                    |     |
|                                                                                                    |     |
| © Conviciele 2013 New Quote Quote Search Contract Search Wrings Packages Remittance Logout                                              |     |
| All Rights Reserved.                                                                                                    |     |
|                                                                                                    |     |
|                                                                                                    |     |
| <u>RV</u>                                                                                                    |     |
| Vehicle Type Year Purchase Price Length                                                                                                 |     |
| RV - Haller                                                                                                    |     |
| Vehicle Type Year Purchase Price Length                                                                                                 |     |
|                                                                                                    |     |
| Vehicle Type Year Mileage Purchase Price Class                                                                                          |     |
|                                                                                                    |     |
| AUTO & HEAVY DUTY TRUCK                                                                                                    |     |
| VIN Number Mileage                                                                                                    |     |
|                                                                                                    |     |
|                                                                                                    |     |
| POWERSPORTS                                                                                                    |     |
| Vehicle Type Year Engine Size/CC's                                                                                                    |     |
| PS - Sport Boat                                                                                                    |     |
| Vehicle Type Year Make Engine Size/CC's                                                                                                 |     |
| PS - Personal Watercraft / Jet Ski 🔽                                                                                                    |     |
| Vehicle Type VIN Number Mileage Engine Size /CC's                                                                                       |     |
| (PS - Motorcycle                                                                                                    |     |
|                                                                                                    |     |

| AGWS                                                                             | ×                                                                                |                                                           |                                            |                     |                                   |                                 |     |
|----------------------------------------------------------------------------------|----------------------------------------------------------------------------------|-----------------------------------------------------------|--------------------------------------------|---------------------|-----------------------------------|---------------------------------|-----|
| ← ⇒ C 🔒 http                                                                     | s://turborater.agwsinc                                                           | com/dealers/Quote.asp:                                    | ĸ                                          |                     |                                   |                                 | ☆ = |
|                                                                                  | GWS                                                                              | Welcome Derek Rykie<br>DEMORV - DEMO RV S                 | l<br>Geller                                |                     |                                   | ?<br>HEP                        |     |
|                                                                                  | orging Partnerships That Last                                                    | New Search                                                | Settings                                   | Remittance          |                                   | Logout                          |     |
|                                                                                  |                                                                                  |                                                           |                                            |                     |                                   |                                 |     |
| Step 1 -                                                                         | Get Quote Step 2 -                                                               | Select Products Step 3                                    | - Complete Fina                            | nce Form Step 4 - C | Collect Payment & Print Contracts |                                 |     |
| Quote In                                                                         | formation                                                                        |                                                           |                                            |                     |                                   |                                 |     |
| Vehicle Ty                                                                       | pe<br>er                                                                         | Year Purchase Pri                                         | ce Length                                  |                     |                                   |                                 |     |
|                                                                                  | ( <b>7</b> )                                                                     | 2013 2000                                                 | (21 30                                     |                     |                                   |                                 |     |
| Einance Ar                                                                       | mount * Finance Term                                                             | *                                                         |                                            |                     |                                   | Get Quote                       |     |
| 25000                                                                            | 60                                                                               |                                                           |                                            |                     |                                   | * Required For Gap              |     |
|                                                                                  |                                                                                  |                                                           |                                            |                     |                                   |                                 |     |
| Step 1 -<br>Quote In<br>Venicle Ty<br>RV - Trail<br>Quote<br>Finance Ar<br>25000 | Get Quote Step 2 -<br>formation<br>pe<br>er<br>Gap<br>mount * Finance Term<br>60 | Select Products Step 3<br>Year Purchase Pri<br>2013 25000 | - Complete Fina<br>ce Length<br>(21' - 30' | nce Form Step 4 - C | Collect Payment & Print Contracts | Get Quote<br>* Required For Gap |     |

Motorhomes: Input the year, mileage, purchase price, and class of the vehicle.

<u>Trailers and Campers:</u> Input the year, purchase price and length of the vehicle.

Auto: Input the VIN and mileage.

Heavy Duty Trucking: Input the VIN and mileage.

Motorcycle: Input the VIN, mileage, and Engine size.

Jet Boat: Input year and engine Size.

Sport Boat: Input year and CCs.

Snow Mobile: Input year and CCs.

Scooter, Moped, and ATV: Input year, mileage, and CCs.

**Personal Watercraft / Jet Ski:** Input year, make, and engine size.

**<u>RV GAP:</u>** Click on the "Quote Gap" checkbox and input Finance Amount and Finance Term.

Auto GAP: Click on the "Quote Gap" checkbox and input Finance Term, APR, and MSRP.

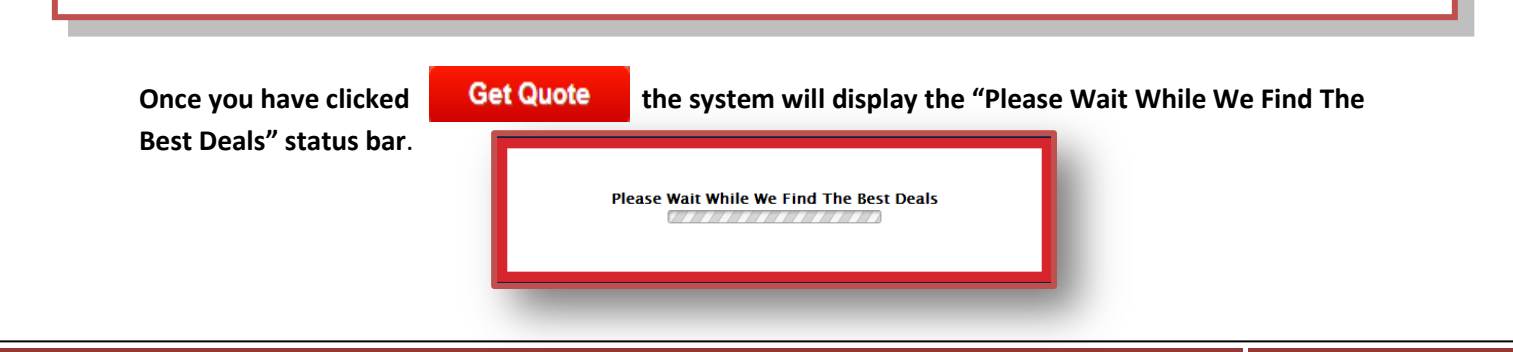

If you are authorized to sell multiple products, you will be presented with a selection option of "All" and "VSC" or "AP" or others as required. The system will return the Best Plan(s) available.

Clicking the **Show All** button on the right will expand this list to show all of the available products.

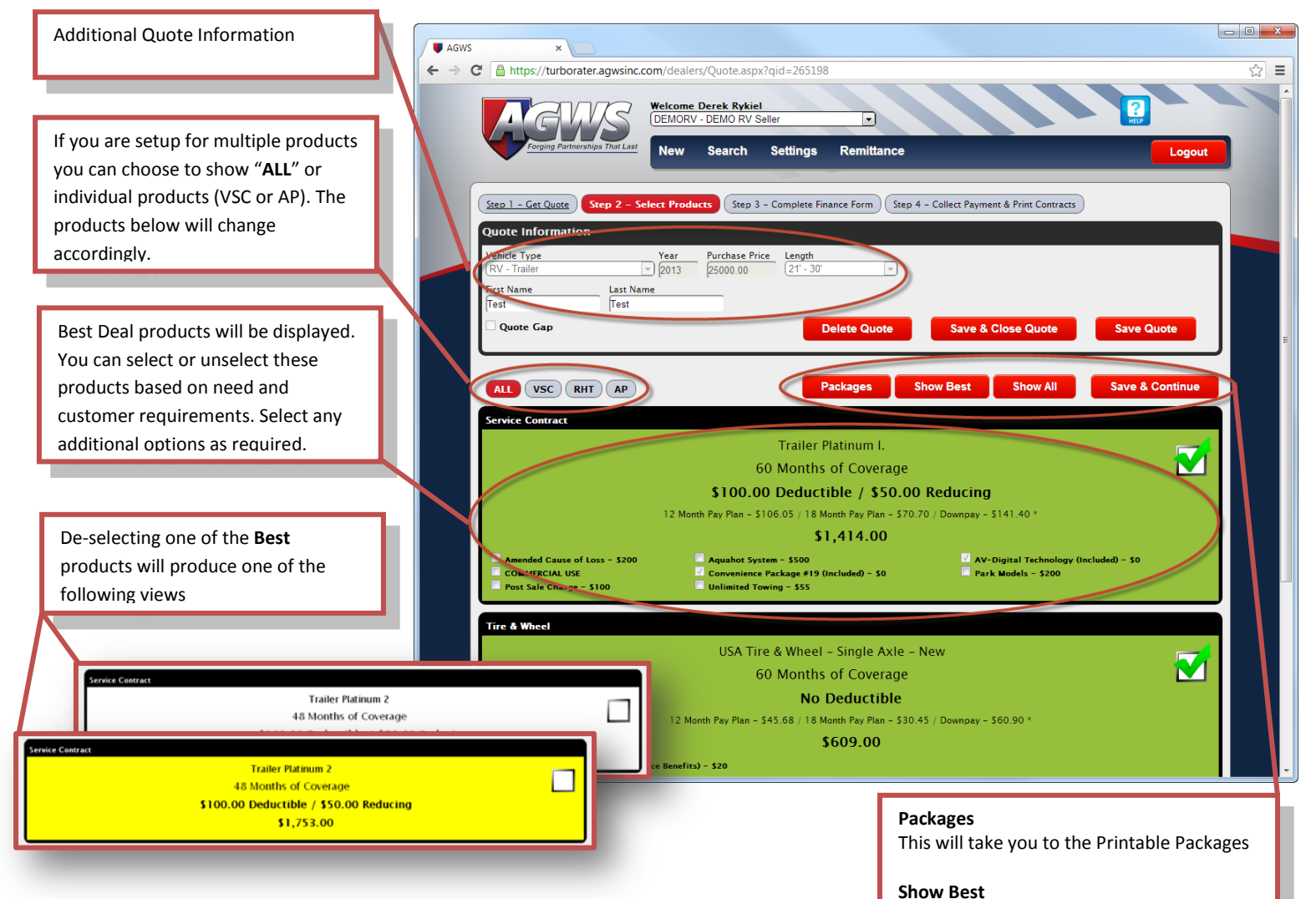

If you would like to continue the contracting phase, you can click the "Save & Continue" button to move forward with contracting. Otherwise you can click the "Save Quote" or the "Save & Close Quote" button to save the quote for future processing. This will take you to or back to the Show Best if you are in the Show All screen

#### Show All

This will take you to or back to the Show All screen if you are in the Show Best screen

#### Save & Continue

This will take you to the next step in quoting and contracting

When clicking the Show All button you will be presented with the following screen. You are able to select, deselect or modify products that are listed. Clicking the button will remove the currently selected product. Selecting any different radio button in the same product group will result in a new product being selected. You can also select the additional option from this screen as needed.

Once completed, click the

Save & Continue button to proceed.

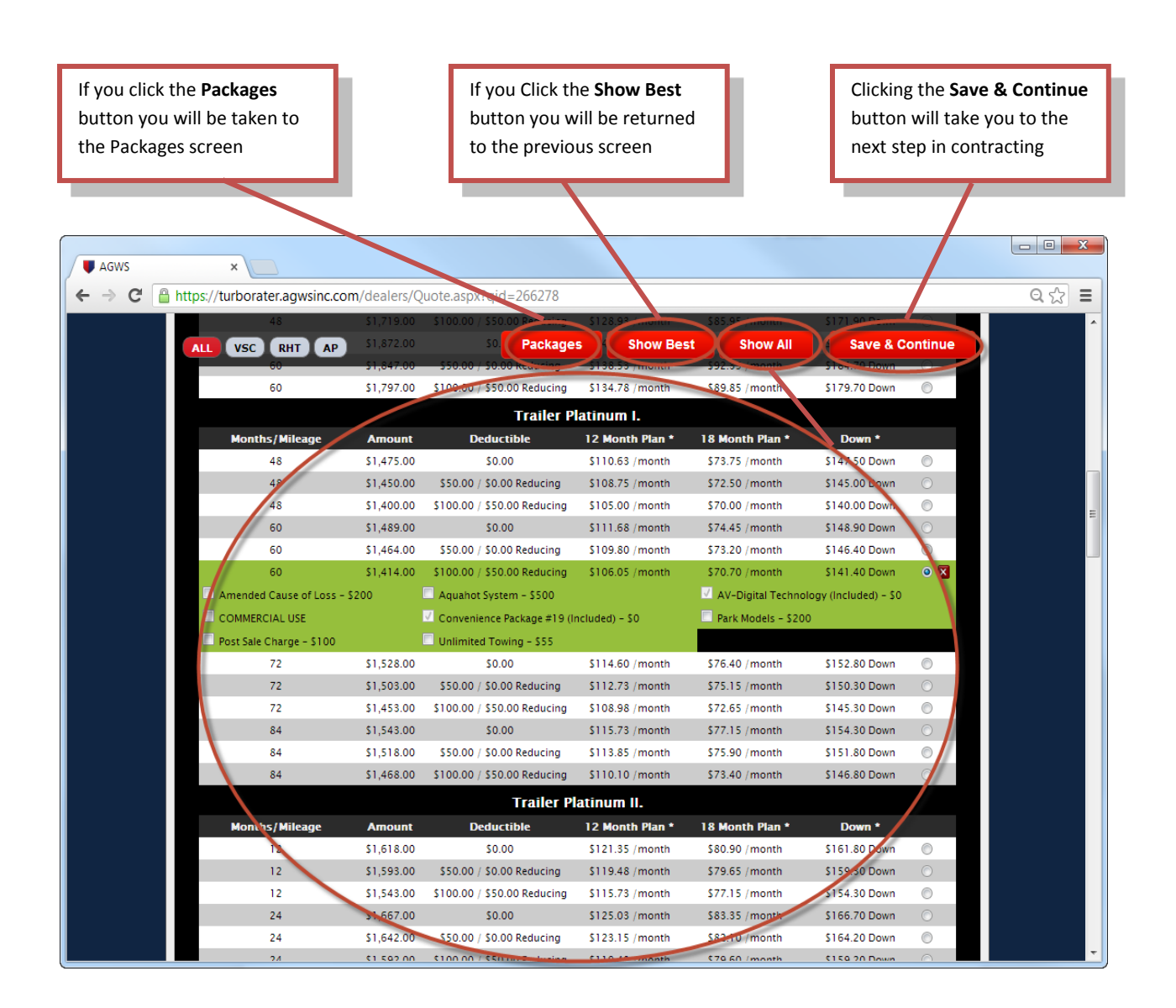

Save & Continue

After clicking

you will be presented with the following screen. Depending on

the Products and options that were selected in the previous page, this page may display additional or slightly different information.

| AGWS ×<br>C AGWS ×<br>Forging Partnerships That Last<br>Step 1 - Get Quote Step 2 - Sele<br>Selected Services Change<br>Product Name<br>USA Tire & Wheel - Single Axle - New<br>MicrobeRepel 21'-30' Towable<br>Trailer Platinum I.<br>Deal Number | inc.com/dealers/QuoteFinance.aspx?qid=266278<br>New Search Settings Remittance<br>Act Product Description Mileage Amount Deductible CashBan<br>Appearance Protection 60 / 999,999<br>Service Contract 60 / 999,999<br>Service Contract 60 / 999,999<br>Service Contr | Type         Cfinanced         Cfinanced         Cfinanced         Cfinanced         Cfinanced         Cfinanced         Cfinanced         Cfinanced         Cfinanced         Cfinanced         Cost of Services:         S609.00         Price Adjustment Amount:         100 |
|----------------------------------------------------------------------------------------------------|----------------------------------------------------------------------------------------------------|----------------------------------------------------------------------------------------------------|
| Customer Details First Name* Derek Address* Co-Payer Details Uen Holder Details Name Address Additional Details Chassis Vite Tire Make*                                                                                                    | Vehicle Make*     Model*       Vehicle Make     Model*                                                                                                    | Submit Adjustment  If you are set up with a payment provider, select from the dropdown here.  Fill in all fields required.                                                                                                    |
| Preview & Save<br>In order to complete your Cont<br>process any applicable payment<br>Thank you!<br>Contract Date: (7/9/2013                                                                                                    | ract please click the "Create & Print Contracts" button below and it will attempt to creat<br>plans. The viewer will have all documents applicable to this sale.                                                                                                    | • Required<br>The preview and save button allows you to<br>preview the contract as a draft and save all<br>the information entered. You can retrieve<br>the saved information in "Search – Quotes"                                                                              |
| If you are setup<br>with DMS<br>Integration you can<br>enter the deal<br>number here. This<br>will load all the<br>customer<br>information from<br>your Integration<br>system.                                                                     | Enter the number of Dec pages you<br>would like the system to load on the pdf<br>file of the contract. These are the top<br>page of the contract that the customer<br>has to sign.<br><b>Example:</b> If you chose '3' the system<br>will load three Dec pages and just one<br>copy of Terms and Conditions for the<br>customer.                                                                                                    | Once you have verified all the information and prices are<br>correct. Click here to submit the contract. This will bring<br>you to the Acknowlege and Accept page. The following<br>image should populate after clicking this button.                                           |

The Acknowledge & Accept page is confirming that you wish the contract be loaded electronically into our system.

| This is the total retail amount.             | Clicking this will load the co                      | ntract in our system and display the PDF file.       |
|----------------------------------------------|-----------------------------------------------------|------------------------------------------------------|
|                                              |                                                     |                                                      |
| AGWS                                         |                                                     |                                                      |
| ← → C 🔒 https://dumoturborater.agwsinc.com/  | dealers/Receipt.aspx?qid=8167                       | £2 €                                                 |
| Welcome Derek I<br>DEMORV - DEMO             | Rykiel<br>RV Seller                                 |                                                      |
| Forging Partnerships That Las New Sear       | ch Settings Remittance                              | Logout                                               |
| Please review the information below. After t | reviewing the informaton click the '                | 'Acknowledge & Accept' button.                       |
| The Dealership is responsible for colle      | ecting the following amounts f                      | rom the customer!                                    |
| Cash/Bank Financed Amount: \$4,091.00        | )                                                   | Acknowledge & Accent                                 |
|                                              |                                                     | Nonitorite age a novely.                             |
| © Copyright 2013.<br>All Rights Reserved.    | <u>New Quote</u> <u>Quote Search</u> <u>Contrac</u> | <u>st Search Settings Packages Remittance Logout</u> |

This button will print the contract.

This is the final step in the Quoting and Contracting stage. Here is where you would print out the contract and have the customer sign.

| ← → C Anttps://demoturborater.agwsinc.com/dealers/Receipt.aspx?qid=8167                                                                                                    |                                  |
|----------------------------------------------------------------------------------------------------|----------------------------------|
|                                                                                                    | Clicking here will bounce you    |
| Welcome Derek Rykiel UR Volten Volten Volten                                                                                                    |                                  |
| rough Pathonships Italiant Many Search Settingen Bemiltingen                                                                                                    | back to the new quote screen.    |
| New Search Settings Reinhance                                                                                                    |                                  |
| The contracts are ready and can be printed below. Click Finished when done pripting agreements.                                                                                                    |                                  |
| Drank you again to your business. Finished                                                                                                    |                                  |
|                                                                                                    |                                  |
| SECTION 1 - VEHICLE INFORMATION THE ORMATION FAGE MOSCO, HOME/TRAILER COVERAGE                                                                                                    |                                  |
| Year ZAAR MORE ADDREAM TPURCHARP PROCE                                                                                                    |                                  |
| Veget Exercised and (VIN) Venice Punched Bare USSY UNNUMBER 1234 07/09/2013                                                                                                    | The PDF File of the contract is  |
| Micholin Pilot Sport 16 17 16 17 Concernance Erective Date                                                                                                    | loaded here                      |
| Vehicle Type                                                                                                    | loaded here.                     |
| SECTION 2 - CUISTONER INFORMATION                                                                                                    |                                  |
| Name (Larr) (Fest) (MI) Prove<br>(555) 555-5555                                                                                                    |                                  |
| 123 Main Street City Anytown State ZP 12345 EAMA Appendix                                                                                                    |                                  |
| SECTION 3 - DEALER INFORMATION                                                                                                    |                                  |
| DEMO RV SELLER PIOR (530) 750-6000                                                                                                    |                                  |
| CORROSSIVELT RO BURDING IS SUITE 200 VIII GLEN ELLYN VIII TX B0137                                                                                                    |                                  |
| Section 4 - Licoholder INFORMATION NAME Sample Licoholder Name Licoholder Name Statistics for statistic for statistic for statis | This is alternative way to print |
| SECTION 5 - Agreement Information                                                                                                    | This is alternative way to print |
| AGREEMENT TERM COVERAGE by COMMITTON                                                                                                    | out the contract.                |
|                                                                                                    |                                  |
| L (Customer/You) hereby aciposeledge that the information contained above is to the best of my increasing law L (the                                                                                                    |                                  |
|                                                                                                    |                                  |
| © Copyright 2013. New Quote Quote Search Contract Search Settings Packages Remittance Logout                                                                                                    |                                  |

### **Quote Search:**

When clicking the following buttons...

| Save & Close Quote | Save Quote | Preview & Save | Save & Continue |
|--------------------|------------|----------------|-----------------|
|                    |            |                |                 |

#### The information inputted by the user is stored into the system.

| You can pull up a saved quote b                                         | hovering your mouse curser over the Search Tab as seen below.                                                                                                    |
|-------------------------------------------------------------------------|----------------------------------------------------------------------------------------------------|
| F AGWS ×     ★     ★     ★     →     C    A https://turborater.agwsinc. | مراجع مراجع مراجع مراجع مراجع مراجع مراجع مراجع مراجع مراجع مراجع مراجع مراجع مراجع مراجع مراجع مراجع مراجع مراجع مراجع مراجع مراجع مراجع مراجع مراجع مراجع مراجع مراجع مراجع مراجع م<br>مراجع مراجع مراجع مراجع مراجع مراجع مراجع مراجع مراجع مراجع مراجع مراجع مراجع مراجع مراجع مراجع مراجع مراجع مراجع |
| Ecoping Partnersings That Last                                          | Welcome Derek Rynel<br>DEMOHDT - Demy HDT Seller<br>Nev/ Boarch Stitings Remittance Logout                                                                                                    |
| Step 1 - Get Quote Step 2 -<br>Quote Information<br>VIN Number Mileage  | elect Proteine Contracts Complete Finance Form (Step 4 - Collect Payment & Print Contracts)                                                                                                    |
| © Copyright 2013.                                                       | Get Quote New.Quote Quote Search Contract Search Settings Packages Remittance Logout                                                                                                    |

|                                                                                                    |             | Kony denien (V Gotesealthaspx<br>Welcome Derek Rykiel<br>DEMORV- DEMO RV Seller<br>New Search Settings root | mittance | ~~~                 |               | Logout | four options to fil <ul> <li>Start Date</li> </ul> | start              |
|----------------------------------------------------------------------------------------------------|-------------|----------------------------------------------------------------------------------------------------|----------|---------------------|---------------|--------|----------------------------------------------------|--------------------|
| Quote Search<br>Start                                                                                                    | End         | First Name Last Nam                                                                                         | me       |                     |               |        | End Date                                           | End                |
| Customer                                                                                                    | Date        | Year Hake                                                                                                   | Marter   | x18                 | Entered By    | 1000   | First Name                                         | First Name         |
| Test, Test                                                                                                    | 7/10/2013   | 2013 Camper                                                                                                 | All      |                     | Rykiel, Derek | (New)  |                                                    |                    |
| Test, Derek                                                                                                    | 7/9/2013    | 2013 Trailer                                                                                                | Al       |                     | Rykiel, Derek | Ven    |                                                    |                    |
| moran, shawn                                                                                                    | 7/9/2013    | 2012 Trailer                                                                                                | All      |                     | Moran, Shawn  | View   | Last Namo                                          |                    |
| MORAN, SHAWN                                                                                                    | 7/3/2013    | 2012 Trailer                                                                                                | All      |                     | Moran, Shawn  | Vita   |                                                    | Last Name          |
| Lievrouw, Dan                                                                                                    | 7/2/2013    | 2012 MotorHome                                                                                              | All      |                     | Lievrouw, Dan | View   |                                                    |                    |
| MORAN, SHAWN                                                                                                    | 7/2/2013    | 2012 Trailer                                                                                                | Al       |                     | Moran, Shawn  | Xica   |                                                    |                    |
| MORAN, SHAWN                                                                                                    | 7/1/2013    | 2012 Trailer                                                                                                | Al       |                     | Moran, Shawn  | Vite   |                                                    |                    |
| MORAN, SHAWN                                                                                                    | 6/27/2013   | 2012 Trailer                                                                                                | Al       |                     | Moran, Shawn  | View   |                                                    |                    |
| MORAN, SHAWN                                                                                                    | 6/27/2013   | 2012 Trailer                                                                                                | All      |                     | Moran, Shewn  | Xice   |                                                    |                    |
| harbeke, kurt                                                                                                    | 6/26/2013   | 2014 MotorHome                                                                                              | All      |                     | Harbeke, Kurt | Viter  |                                                    |                    |
| Test, Test                                                                                                    | 6/25/2013   | 2013 BRJDGEVIEW                                                                                             | MODEL    | TESTVINNUMBER1234   | Moran, Shawn  | Yata   |                                                    |                    |
| Test, Test                                                                                                    | 6/24/2013   | 2013 AEKOLITE                                                                                               | ALL      | W34D254234D324D24   | Kyksel, Derek | Viter  | Click hara to view                                 | the colocted caved |
| Test, Test                                                                                                    | 0/24/2013   | 2013 AIR-FLO                                                                                                | ALL      | WFC3423F4D34D2424   | Rykiel, Derek | View   | CIICK HELE TO VIEW                                 | the selected Saved |
| Test, Test                                                                                                    | 6/24/2013   | 2013 AERO MANOFACTURING, INC.                                                                               | AU       | WERWERS2C434234F3   | Ryloel, Derek | View   | quete                                              |                    |
| narbeite, kurt                                                                                                    | 0/21/2013   | 2003 ADMIKAL                                                                                                | ALL      |                     | Harbeke, Kurt | Vita   | quote.                                             |                    |
| narbeke, kurt                                                                                                    | 6/21/2013   | 2003 ADMIKAL                                                                                                | ALL      | 1111111111111111    | Harbeke, Kurt | Xign   | L                                                  |                    |
| narbeke, kurt                                                                                                    | 0/21/2013   | 2003 ADMIKAL                                                                                                | ALL      | 111111111111111     | Harbeke, Kart | XIEW   |                                                    |                    |
| VEST, BH                                                                                                    | 6/19/2013   | 2012 Trailer                                                                                                | Al       |                     | Trout, sin    | Yete   |                                                    |                    |
| Test, Test                                                                                                    | (U) 16(2013 | 2001 WINNERACO                                                                                              | DO AME   | 1111111111111111111 | Rachaka Vort  | XIXII  | If there are a large                               | a amount of cauge  |
| Lorder, Korr                                                                                                    | Colorado a  | 15001 Tanaisening                                                                                           | DOAVE.   | manan               | Paroésé, Kuri | 123    | IT there are a large                               | e amount of saved  |
| and the second second s |             |                                                                                                    |          |                     |               |        |                                                    |                    |
|                                                                                                    |             |                                                                                                    |          |                     |               | _      | quotes, you can fi                                 | ip through the     |
|                                                                                                    |             |                                                                                                    |          |                     |               |        |                                                    |                    |

#### **Contract Search:**

After a contract has been submitted into the system, you have the ability to view the submitted contracts.

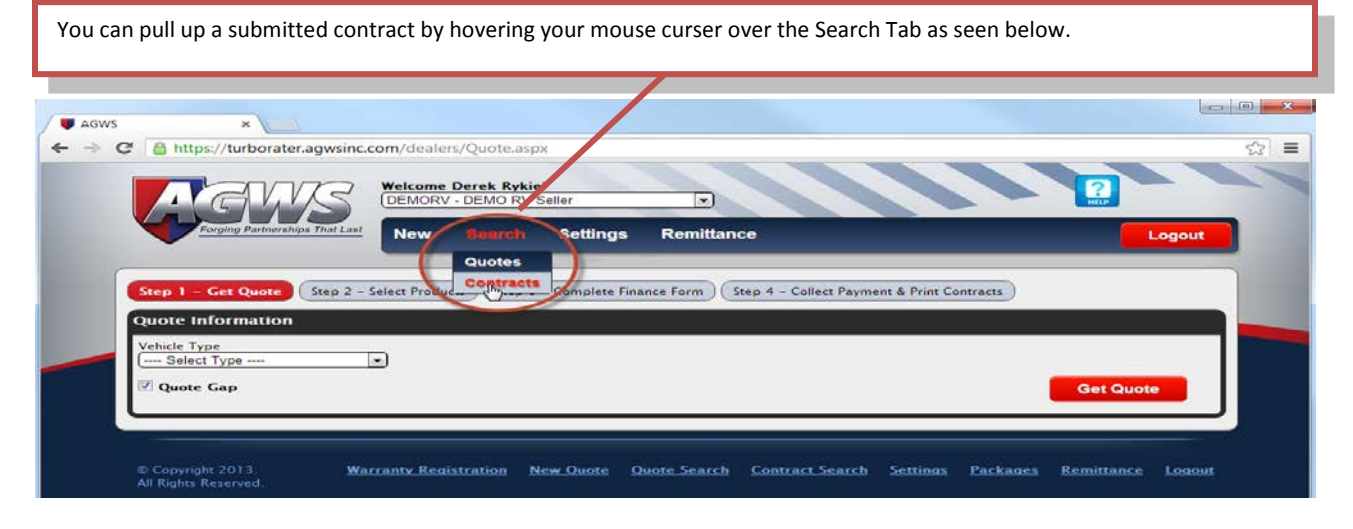

| Contract Number                                                                                                    |                                                                                                    | <                                                                                                    |                                                                                                    |                                                                                                    |                                                                                                    |                                                                                                    |
|----------------------------------------------------------------------------------------------------|----------------------------------------------------------------------------------------------------|----------------------------------------------------------------------------------------------------|----------------------------------------------------------------------------------------------------|----------------------------------------------------------------------------------------------------|----------------------------------------------------------------------------------------------------|----------------------------------------------------------------------------------------------------|
| trane entered of this                                                                                                   | t Name Entered By La                                                                                                    | ast Name                                                                                                    |                                                                                                    |                                                                                                    | End Date                                                                                                    | End                                                                                                    |
| mer Date Sold F                                                                                                    | Seyment Hethod Or<br>ash/Bank Financed \$83                                                                                                    | Filter                                                                                                    | Cost Status Entered By<br>Pending Trout, Bill                                                                                                    |                                                                                                    | Contract number                                                                                                    | Contract Number                                                                                                    |
| ai 4/11/2013 C<br>ai 4/11/2013 C<br>ai 4/11/2013 C<br>ai 4/11/2013 C<br>ai 4/5/2013 C<br>ai 4/5/2013 C<br>ai 4/5/2013 C | ash/Bank Financed \$1.<br>ash/Bank Financed \$15<br>ash/Bank Financed \$11,<br>ash/Bank Financed \$22,<br>ash/Bank Financed \$12,                                                                                                    | 309.00         \$1,309.00           90.00         \$190.00           749.00         \$3,498.00           15.00         \$235.00           309.00         \$1,309.00                                                                                                    | Voided Trout, Bill<br>Pending Trout, Bill<br>Pending Trout, Bill<br>Pending Lievrouw, Dan<br>Voided Lievrouw, Dan                                                                                                    | N/A<br>Ved<br>So<br>N/A<br>F                                                                                                    | Customer First                                                                                                    | Customer's First I                                                                                                    |
| all 4/5/2013 C<br>w, Dan 4/5/2013 C<br>w, Dan 4/5/2013 C<br>w, Dan 4/5/2013 C<br>w, Dan 4/5/2013 C                      | ash/Bank Financed 51<br>ash/Bank Financed 51,<br>ash/Bank Financed 52<br>ash/Bank Financed 51,<br>ash/Bank Financed 51,<br>ash/Bank Financed 51,                                                                                                    | 945.00 \$190.00<br>945.00 \$3,890.00<br>15.00 \$235.00<br>309.00 \$1,309.00<br>00.00 \$190.00                                                                                                    | Pending Lievrouw, Dan<br>Pending Lievrouw, Dan<br>Pending Lievrouw, Dan<br>Pending Lievrouw, Dan<br>Pending Lievrouw, Dan                                                                                                    | Xan<br>Van<br>Van<br>Van<br>Van                                                                                                    | Customer Last                                                                                                    | Customer's Last I                                                                                                    |
| w, Juan 4/3/2013 C<br>1, Test 3/13/2013 C<br>w, Daniel 3/7/2013 C<br>w, Daniel 3/7/2013 C<br>III 2/28/2013 C            | ash/bank rinanced 51,<br>ash/bank Financed 51,<br>ash/bank Financed 51,<br>ash/bank Financed 51,<br>ash/bank Financed 52,                                                                                                    | 945.00         \$5,890.00           158.00         \$6,316.00           309.00         \$1,309.00           945.00         \$3,890.00           974.00         \$5,948.00                                                                                                    | Pending Devrouw, Dan<br>Pending Rykiel, Derek<br>Voided Lievrouw, Dan<br>Pending Lievrouw, Dan<br>Voided Trout, Bill                                                                                                    | Void<br>N/A<br>Void<br>N/A                                                                                                    | Entered First                                                                                                    | Entered By First I                                                                                                    |
| Jerry 2/20/2013 C<br>Jerry 2/20/2013 C<br>III 2/4/2013 S<br>III 1/24/2013 C                                             | Cash/Bank Financed         \$1,           Cash/Bank Financed         \$1,           PP         \$1,           Cash/Bank Financed         \$1,                                                                                                    | 309.00         \$1,509.00           598.00         \$3,696.00           702.00         \$3,404.00           209.00         \$1,209.00                                                                                                    | Voided Novak, Jerry<br>Voided Novak, Jerry<br>Voided Trout, Bill<br>Voided Trout, Bill                                                                                                    | N/A<br>N/A<br>N/A<br>N/A                                                                                                    | Entered Last                                                                                                    | Entered By Last N                                                                                                    |
|                                                                                                    | Date-Sold #         Date-Sold #           M         411/2013         C           M         411/2013         C           M         411/2013         C           M         411/2013         C           M         411/2013         C           M         411/2013         C           M         411/2013         C           M         45/2013         C           M         45/2013         C           M         45/2013         C           M         45/2013         C           M         6/5/2013         C           M         6/5/2013         C           M         7/5/2013         C           M         1/3/2013         C           M         1/3/2013         C           M         1/3/2013         C           M         1/2/2013         C           M         2/28/2013         C           M         1/24/2013         M | Data         Data         Solid         Perment Method         Poil           11         411/2013         Cashi Bank Financed         51           11         411/2013         Cashi Bank Financed         51           11         411/2013         Cashi Bank Financed         51           11         411/2013         Cashi Bank Financed         51           11         41/1/2013         Cashi Bank Financed         51           11         41/2013         Cashi Bank Financed         51           11         4/5/2013         Cashi Bank Financed         51           11         4/5/2013         Cashi Bank Financed         51           11         4/5/2013         Cashi Bank Financed         51           11         4/5/2013         Cashi Bank Financed         51           12         Cashi Bank Financed         51         51           13         Gabi Bank Financed         51         51           14         52/2013         Cashi Bank Financed         51           13         Gabi Bank Financed         51         51           14         2/28/2013         Cashi Bank Financed         51           13         2/28/2013         Cashi Bank Financed | Data         Data         Solid         Description         Description <thdescription< t<="" td=""><td>Date Sold         Portuge Method         Postborne         Status         Effected by           44         41122013         Cashillank Financed         551.00         583.00         Postborne         Trunc, Bill           all         4/1122013         Cashillank Financed         51.00         583.00         Postborne         Trunc, Bill           all         4/1122013         Cashillank Financed         51.90.00         13.90.00         Postborne         Trunc, Bill           all         4/1122013         Cashilbank Financed         51.90.00         53.989.00         Postborne         Trunc, Bill           all         4/5/2013         Cashilbank Financed         51.90.00         53.989.00         Postborne         Userosw, Dan           all         4/5/2013         Cashilbank Financed         51.90.00         51.90.00         Postborne         Userosw, Dan           all         4/5/2013         Cashilbank Financed         51.90.00         51.90.00         Postborne         Userosw, Dan           w, Dan         4/5/2013         Cashilbank Financed         51.90.00         51.90.00         Postborne         Userosw, Dan           m, Dan         4/5/2013         Cashilbank Financed         51.90.00         51.90.00         Postborne         Userosw,</td><td>Date Sold         Promotect Method         Positive 403         Caliform         Attract Rev           44         41122013         Cash Bank Financed         53.000         553.000         Forme, Bill         Yadd           41         41112013         Cash Bank Financed         53.000         553.000         Ponding         Trant, Bill         Xadd           11         41112013         Cash Bank Financed         51.209.00         53.309.00         Ponding         Trant, Bill         Xadd           11         41112013         Cash Bank Financed         51.290.00         52.309.00         Ponding         Trant, Bill         Yadd         NiA           11         41,57.2013         Cash Bank Financed         51.290.00         51.90.00         Voided         Licerown, Dan         Xadd           11         41,57.2013         Cash Bank Financed         51.90.00         S1.90.00         Pending         Licerown, Dan         Xadd           w, Dan         41.72.013         Cash Bank Financed         51.90.00         S1.90.00         Pending         Licerown, Dan         Xadd           w, Dan         41.72.013         Cash Bank Financed         51.90.00         S1.90.00         Pending         Licerown, Dan         Xadd           w, Dan<td>Write         Unite-Selid         Powerset Merhod         Powerset Merhod</td></td></thdescription<> | Date Sold         Portuge Method         Postborne         Status         Effected by           44         41122013         Cashillank Financed         551.00         583.00         Postborne         Trunc, Bill           all         4/1122013         Cashillank Financed         51.00         583.00         Postborne         Trunc, Bill           all         4/1122013         Cashillank Financed         51.90.00         13.90.00         Postborne         Trunc, Bill           all         4/1122013         Cashilbank Financed         51.90.00         53.989.00         Postborne         Trunc, Bill           all         4/5/2013         Cashilbank Financed         51.90.00         53.989.00         Postborne         Userosw, Dan           all         4/5/2013         Cashilbank Financed         51.90.00         51.90.00         Postborne         Userosw, Dan           all         4/5/2013         Cashilbank Financed         51.90.00         51.90.00         Postborne         Userosw, Dan           w, Dan         4/5/2013         Cashilbank Financed         51.90.00         51.90.00         Postborne         Userosw, Dan           m, Dan         4/5/2013         Cashilbank Financed         51.90.00         51.90.00         Postborne         Userosw, | Date Sold         Promotect Method         Positive 403         Caliform         Attract Rev           44         41122013         Cash Bank Financed         53.000         553.000         Forme, Bill         Yadd           41         41112013         Cash Bank Financed         53.000         553.000         Ponding         Trant, Bill         Xadd           11         41112013         Cash Bank Financed         51.209.00         53.309.00         Ponding         Trant, Bill         Xadd           11         41112013         Cash Bank Financed         51.290.00         52.309.00         Ponding         Trant, Bill         Yadd         NiA           11         41,57.2013         Cash Bank Financed         51.290.00         51.90.00         Voided         Licerown, Dan         Xadd           11         41,57.2013         Cash Bank Financed         51.90.00         S1.90.00         Pending         Licerown, Dan         Xadd           w, Dan         41.72.013         Cash Bank Financed         51.90.00         S1.90.00         Pending         Licerown, Dan         Xadd           w, Dan         41.72.013         Cash Bank Financed         51.90.00         S1.90.00         Pending         Licerown, Dan         Xadd           w, Dan <td>Write         Unite-Selid         Powerset Merhod         Powerset Merhod</td> | Write         Unite-Selid         Powerset Merhod         Powerset Merhod |

Clicking here will display contract information and the ability to click a copy of the contract.

| Mig. Warr. Start Date:                                               | 4/11/2018                | Customer Name:<br>Address       | Bill Tesz<br>123 Misie Strevet                       | Vehicle:                                            | 271804ED/8C568488                     |
|----------------------------------------------------------------------|--------------------------|---------------------------------|------------------------------------------------------|-----------------------------------------------------|---------------------------------------|
| Seller<br>Entered By:<br>Stack #:<br>Lizzbaikier                     | DEMO AUTO<br>Ell'Treat   | Primary Phone:<br>Email:        | Arytom, 8, 1234)<br>(555) 555-5555<br>jdoefijdoe.com | Sale Odumeter:<br>Veh. Parchase Date:<br>VIN Field: | 40,000                                |
| Co-Boyer Name:                                                       | Jane Dos Co-Boyer        | Address: 123                    | Main Screet                                          | Co-Boyer Phone:                                     | (33) 332-3333                         |
|                                                                      |                          | Any                             | true, 8, 12345                                       |                                                     |                                       |
|                                                                      |                          |                                 |                                                      |                                                     |                                       |
| ice & Wheel - (SARBOO                                                | 50999) Pending           |                                 |                                                      |                                                     |                                       |
| ine & Wheel – CARBOO<br>Flan Type: N. Termi<br>Flan Code: 00 Flan No | 60<br>NGD Tire and Wheel | Niles:<br>Road Hazard Effective | 999999<br>• Date: 4/11/2013                          | Ded: \$0.00<br>- 4/11/2018 Effectiv                 | Retail: 583.00<br>e Odom: 0 - 999,999 |

permissions to do so.) The ability to void is based off whether the contract is in pending status or pending billed status. Once a contract has been remitted you no longer have the ability to void and the status of the contract will turn to pending billed.

Voidable Pending

Not Voidable Pending Billed

#### **Settings (Configurations):**

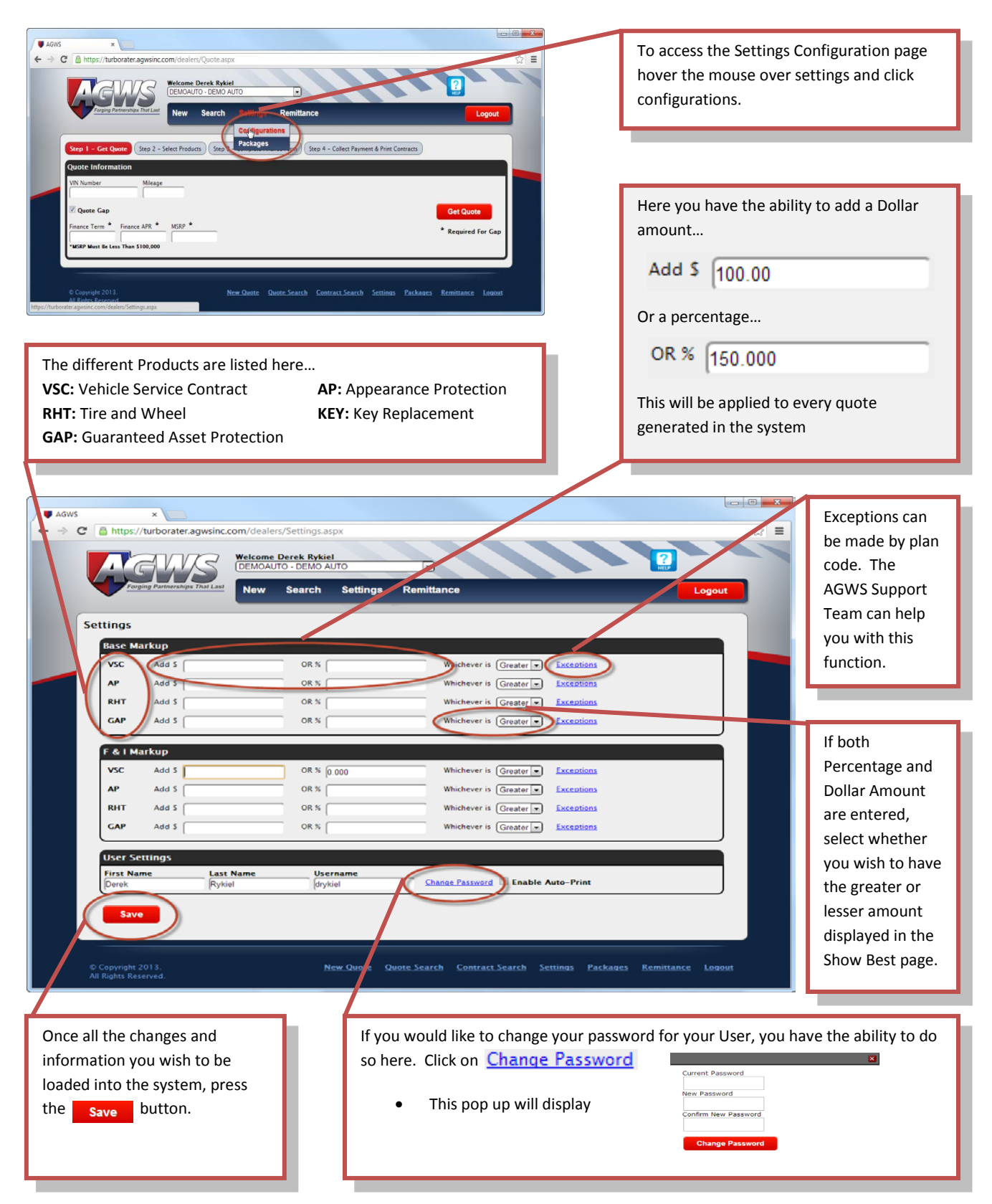

#### Packages (Settings):

Packages are the Turbo Rater's Menu system. This feature provides the ability to display multiple AGWS products to print out and hand to the customer. See example below.

| Value Added Protection<br>Prepared for: Test, Training                                                              |                                                                                                   |                                                                                                   | Prepared By:<br>Derek Rykiel<br>7/10/2013 1:12 PM                                        |  |
|----------------------------------------------------------------------------------------------------|---------------------------------------------------------------------------------------------------|---------------------------------------------------------------------------------------------------|------------------------------------------------------------------------------------------|--|
| Complete Protection                                                                                                 | Partial Protection                                                                                | Essential Protection                                                                              | Test 4th                                                                                 |  |
| Appearance Protection Tars<br>7/10/2018<br>60 Months MicrobeRepel 21'-30'<br>Towable<br>51,068.00                   | Appearance Protection Thru<br>7/16/2018<br>60 Months MicrobeRepel 21'-30'<br>Towable<br>51,068.00 | Appearance Protection Thru<br>7/10/2018<br>60 Months MicrobeRepel 21'-30'<br>Towable<br>51,065.00 | Vehicle Service Contract Thru<br>7/10/2018<br>60 Months Trailer Platinum I.<br>51,414.00 |  |
| Guaranteed Asset Protection<br>hrs 7/10/2018<br>0 Months USA GAP - Up to \$75,000<br>775.00                         | Tire & Wheel Thru 7/10/2018<br>60 Months USA Tire & Wheel - Single<br>Axle - New<br>5609.00       | USA Travel Care Thra 7/10/2018<br>60 Months Trailer Platinum I.<br>51,414.00                      |                                                                                          |  |
| Tire & Wheel Thru 7/10/2018<br>60 Months USA Tire & Wheel - Single<br>Axle - New<br>5609.00                         | USA Travel Care Thru 7/10/2018<br>60 Months Trailer Platinum L<br>51,414.00                       |                                                                                                   |                                                                                          |  |
| USA Travel Care Thru 7/10/2018<br>This Protects mechanical components<br>60 Months Trailer Platinum I.<br>51,414.00 |                                                                                                   |                                                                                                   |                                                                                          |  |
| I choose this option.                                                                                               | I choose this option.                                                                             | I choose this option.                                                                             | I choose this option.                                                                    |  |
| Total Cost: \$3,866.00                                                                                              | Total Cost: \$3,091.00                                                                            | Total Cost: \$2,482.00                                                                            | Total Cost: \$1,414.0                                                                    |  |

To modify or add features of the Packages system, such as the columns, descriptions, and sort order you can edit these in the settings tab.

|                 | You can pull up the Edible Packages page by hovering your mouse curser over the Settings Tab as seen below.                                   |                        |
|-----------------|----------------------------------------------------------------------------------------------------|------------------------|
|                 |                                                                                                    | <b>1</b> 22 <b>2</b> 2 |
| ● AGWS<br>← → C |                                                                                                    | 쇼 =                    |
|                 | Parging Partnerships Thal Last DeMORV - DEMO RV Seller New Search Soltings Ren3ttance Logout Configurations Paskings                          |                        |
|                 | Step 1 - Get Quote     Step 2 - Select Products     Step 3 - January June       Quote Information       Vehicle Type       Image: Select Type |                        |
| l               | © Copyright 2013<br>All Rights Reserved Warranty Registration New Quote Quote Search Contract Search Settings Packages Remittance Logout      |                        |

# Packages (Settings Continued):

This is the Edible Packages page. Modifying items here will reflect how the Menu looks in the Quoting Stage.

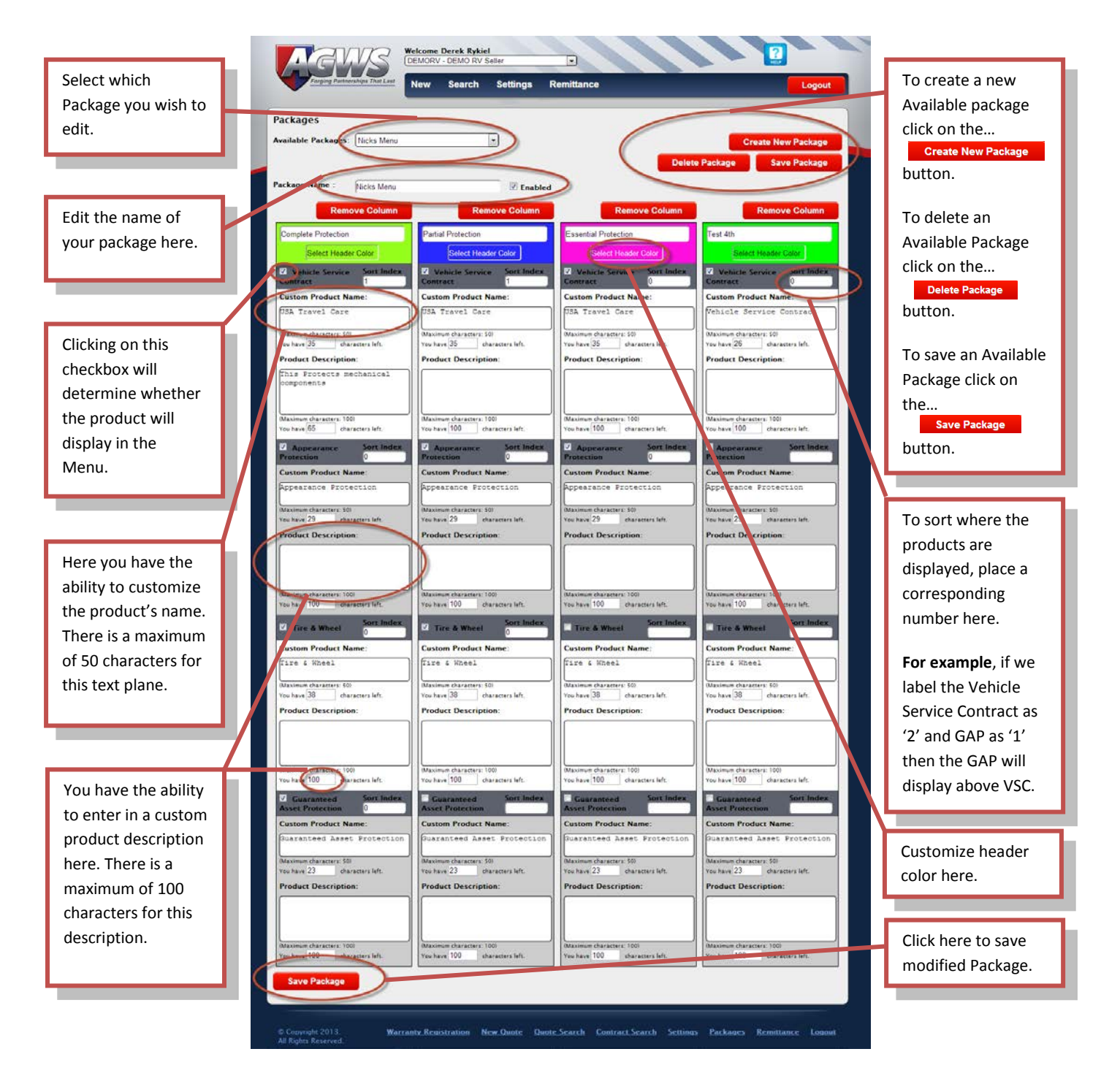

# Packages (Quoting):

To display the Packages menu for the customer, select the desired products from either the Show Best or the Show all screen.

| Once the products you                                                                                       | ı wish to display on the Package                                                                                                    | s Menu click the <b>Packages</b>                                                          | button.                                                                          |  |  |
|----------------------------------------------------------------------------------------------------|----------------------------------------------------------------------------------------------------|-------------------------------------------------------------------------------------------|----------------------------------------------------------------------------------|--|--|
|                                                                                                    |                                                                                                    |                                                                                           |                                                                                  |  |  |
| Step 1 - Get Quote Step 2 - Selec                                                                           | t Products Step 3 - Complete Finance                                                                                                    | Form Step 4 – Collect Payment & Print                                                     | t Contracts                                                                      |  |  |
| Vehicle Type<br>[RV - Trailer<br>First Name<br>Quote Gap<br>Finance Amount * Finance Term *<br>[25000.00 60 | Year Purchase Price Length<br>25000.00 [21-30]                                                                                                    | v<br>te Quote Save & Close G                                                              | Save Quote<br>* Required For Gap                                                 |  |  |
| ALL GAP VSC RHT                                                                                             | Pack                                                                                                    | ages Show Best Sho                                                                        | ow All Save & Continue                                                           |  |  |
| Guaranteed Asset Protection                                                                                 | Guaranteed Asset Protection USA GAP - Up to \$75,000 60 Months of Coverage No Deductible 12 Month Pay Plan - \$58.13 / 18 Month Pay Plan - \$38.75 / Downpay - \$77.50 * \$775.00 |                                                                                           |                                                                                  |  |  |
| Select from the dropdo<br>package you would like                                                            | wn which available<br>to display.                                                                                                    | iew the plans and prices are when menu then click on <b>Printa</b>                        | nat you wish to display<br>ble Packages Sheet                                    |  |  |
| Packages                                                                                                    | e Packages Sheet                                                                                                    |                                                                                           |                                                                                  |  |  |
| Complete Protection                                                                                         | Partial Protection                                                                                                    | Essential Protection                                                                      | Test 4th                                                                         |  |  |
| Appearance Protection<br>\$1,068.00<br>60 Months MicrobeRepel 21'-30'<br>Towable<br>PC000                   | Appearance Protection<br>\$1,068.00<br>60 Months MicrobeRepel 21'-30'<br>Towable<br>PC000                                                                                         | Appearance Protection<br>\$1,068.00<br>60 Months MicrobeRepel 21'-30'<br>Towable<br>PC000 | Vehicle Service Contract<br>\$1,414.00<br>60 Months Trailer Platinum I.<br>PC000 |  |  |
| Guaranteed Asset Protection                                                                                 | Tire & Wheel                                                                                                    | USA Travel Care                                                                           |                                                                                  |  |  |
| \$775.00<br>60 Months USA GAP - Up to<br>\$75,000<br>PC000                                                  | \$609.00<br>60 Months USA Tire & Wheel –<br>Single Axle – New<br>PC000                                                                                                    | \$1,414.00<br>60 Months Trailer Platinum I.<br>PC000                                      |                                                                                  |  |  |
| Tire & Wheel                                                                                                | USA Travel Care                                                                                                    |                                                                                           |                                                                                  |  |  |
| \$609.00<br>60 Months USA Tire & Wheel –<br>Single Axle – New<br>PC000                                      | \$1,414.00<br>60 Months Trailer Platinum I.<br>PC000<br>Cost: \$3,091.00                                                                                                    | <b>Cost:</b> \$2,482.00                                                                   | <b>Cost</b> : \$1,414.00                                                         |  |  |
| USA Travel Care                                                                                             |                                                                                                    |                                                                                           |                                                                                  |  |  |
| This Protects mechanical components<br>\$1,414.00<br>60 Months Trailer Platinum I.<br>PC000                 |                                                                                                    |                                                                                           |                                                                                  |  |  |
| <b>Cost</b> : \$3,866.00                                                                                    |                                                                                                    |                                                                                           |                                                                                  |  |  |

| Enter the customer's first an<br>will transfer to the quote sc<br>Owner's First Name Owner's<br>Is Cash Payment | nd last name. This wil<br>reen.<br>Last Name | display on the menu and | Click on this<br>checkbox if the<br>customer will<br>purchase with cash |
|----------------------------------------------------------------------------------------------------|----------------------------------------------|-------------------------|-------------------------------------------------------------------------|
| Product Name                                                                                                    | Price                                        | Adjusted Total Price    | payment.                                                                |
| USA Tire & Wheel - Single Axle - New                                                                            | 609.00                                       | 609.00                  |                                                                         |
| MicrobeRepel 21'-30' Towable                                                                                    | 1068.00                                      | 1068.00                 | If you would like to                                                    |
| USA GAP - Up to \$75,000                                                                                        | 775.00                                       | 775.00                  | hide the price(s)                                                       |
| Trailer Platinum I.                                                                                             | 1414.00                                      | 1414.00                 | from the menu,                                                          |
| Hide Product Price(s) From Printable Pa<br>Select Principle Package Background Colo<br>Green O No Background    | Continue                                     |                         | Click<br>to display the<br>finished menu.                               |

If this will be a cash payment, the Printable Packages Sheet setup will be displayed as follows...

If the customer is not going to be using cash payment you will need to enter the additional finance information.

| Is Cash Payment                                | APR - Ex: 1.99           | Term                            | Days to 1st Payment | information here will display<br>the finance options on the<br>packages menu.                                                              |
|------------------------------------------------|--------------------------|---------------------------------|---------------------|----------------------------------------------------------------------------------------------------|
| Advanced<br>APP 2 . Ex. 00<br>APR 3 - Ex: 1.99 | Term 2<br>Term 3         | Vehicle Sale Amount<br>Trade In | Cash Down Payoff    | Checking this box will display<br>additional finance<br>information to fill out if the<br>customer is using multiple<br>payment providers. |
| Rebate Amount                                  | From Printable Package S | heet                            | F                   | Click here to hide base payment                                                                                                    |

h.

#### Packages (Quoting Continued):

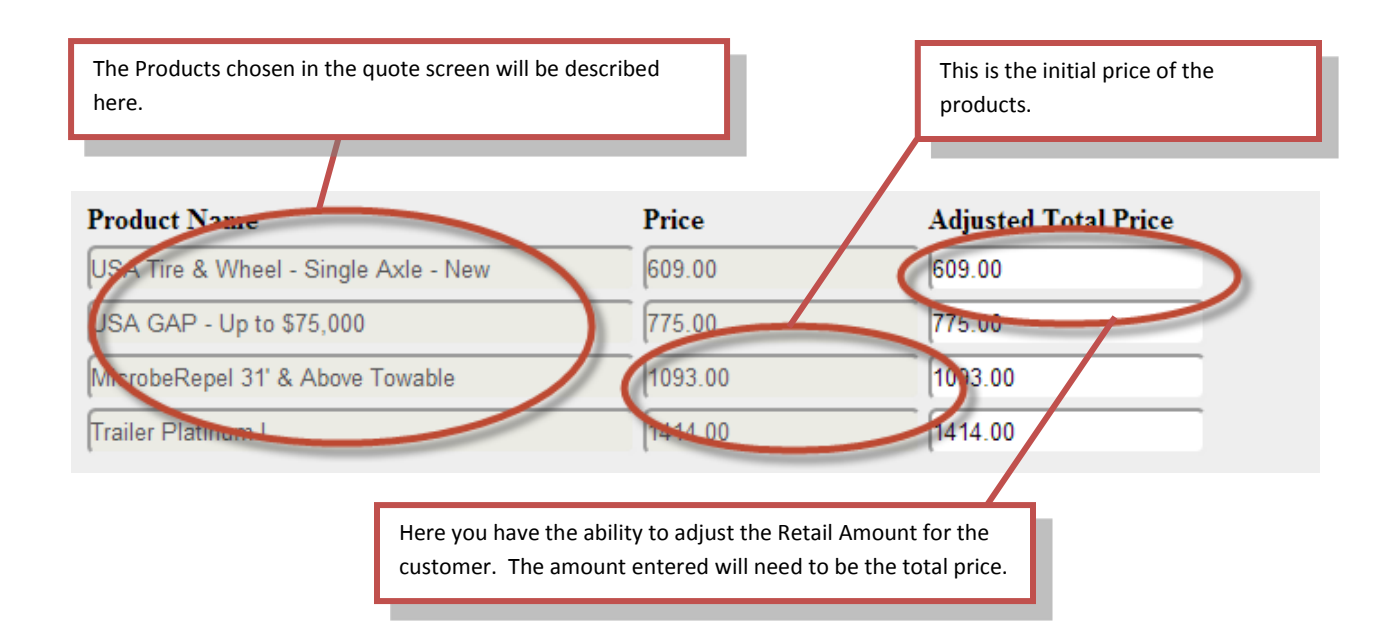

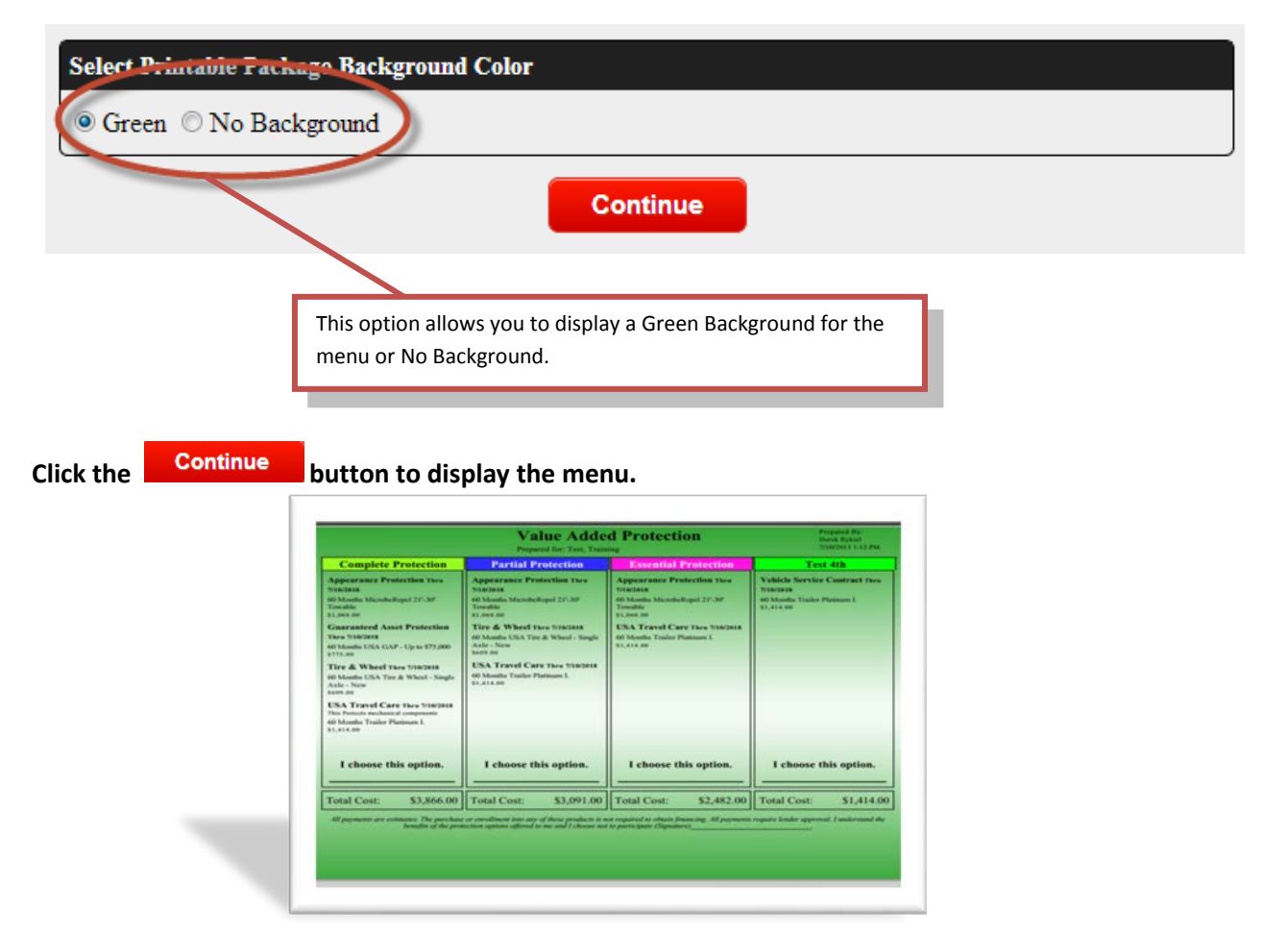

#### **Remittance:**

To submit and view contracts that still need to be remitted click on the **Create** button.

If you are setup with multiple providers you can select them here.

| AGWS × AGWS Ster Admin ×<br>← → C Ahttps://demoturboy.ter.agwsinc.com/dcalers/R<br>Wekame Devek Ryk<br>§S12 - Demo RV Sell | ienittance.aspx<br>iel<br>er SS                  |                  |                     |            | After clicking the Save button,<br>the Contract Count and Total<br>Remit will display here. |
|----------------------------------------------------------------------------------------------------|--------------------------------------------------|------------------|---------------------|------------|---------------------------------------------------------------------------------------------|
| Propug For InterNation That Last New Search<br>Remarktance<br>Crosta Search<br>Select Propugate<br>9 ACWS                  | Setting Remittance                               |                  | Contract            | Logout     | Select the check boxes here<br>for all the contracts you wish<br>to Remit.                  |
| Include Customer VIN Purchase<br>Date                                                                                      | Contract # TPA Plan Description                  | Term De          | eductible LienHolde | r Remit    |                                                                                             |
| TV, Kurt 111111111111111111111111111111111111                                                                              | New                                              | 84 / 999,999 50  | 00 B of The<br>West | \$170.00   | <br>                                                                                        |
| E FV, Kurt 111111111111111111111111111111111111                                                                            | LW80042876 AGW Certified - MH Level 1            | 3 / 3,000 \$1    | 00 B of The<br>West | \$290.00   | Once you have selected all the                                                              |
| RV, Kurt 111111111111111111111111111111111111                                                                              | EAP80042877 AGW Extreme Auto Protection Ultimate | 36 / 999,999 50  | 0 B of The<br>West  | 5339.00    | contracts you wish to Remit,                                                                |
| Test KH, Test 111111111111111111111111111111111111                                                                         | TWS80042880 AGW USA Tire & Wheel - Multi Axle    | 84 / 999,999 \$0 | 00                  | \$170.00   | CIICK Save                                                                                  |
| Test KH, Test                                                                                                    | SVM80042881 AGW Coach Lving Systems              | 72 / 999,999 \$5 | 0                   | \$931.00   | then Submit                                                                                 |
| Test KH, Test 111111111111111111111111111111111111                                                                         | EAP80042882 AGW Extreme Auto Protection Ultimate | 36 / 999,999 \$0 | 00                  | \$339.00   |                                                                                             |
| Ent Test KH 11111111111111111111111111111111111                                                                            | TWS80042889 ACW USA Tire & Wheel - Multi Axle -  | 84 / 999 999 50  | 00                  | \$170.00   | to pull up the Remittance                                                                   |
| Test. Test KH 11111111111111111111111111111111111                                                                          | New<br>TLW80042890 ACW Certified - Trailer       | 3/3.000 \$1      | 100                 | \$119.00   | form. A Popup should display                                                                |
| Test, Test KH 111111111111111112/13/2013                                                                                   | EAP80042891 AGW Extreme Auto Protection Ultimate | 36 / 999,999 \$0 | 00                  | \$339.00   | asking if you are sure                                                                      |
| Test, Test KH 11111111111111111111111111111111111                                                                          | TWS80042892 AGW USA Tire & Wheel - Multi Axle -  | 84 / 999,999 50  | 00                  | 5170.00    |                                                                                             |
| Test, Test KH 11111111111111111111111111111111111                                                                          | SVT80042893 AGW Trailers - Elite                 | 72 / 999,999 \$1 | 00                  | 5.11.00    | The page at https://demoturborater.agwsinc.com                                              |
| Test, Test KH 11111111111111111111111111111111111                                                                          | EAP80012891 AGW Extreme Auto Protection Ultimate | 36 / 999,999 \$0 | 00                  | \$339.00   | Are you sure you want to remit these items?                                                 |
| test, Test KH 1111111111111111111112/13/2013                                                                               | SVM80042896 AGW Motorhomes - Elite               | 60 / 75 000 51   | 00 bofa             | \$1,122.00 | OK Cancel                                                                                   |
|                                                                                                    |                                                  |                  | Save                | ubmit      |                                                                                             |

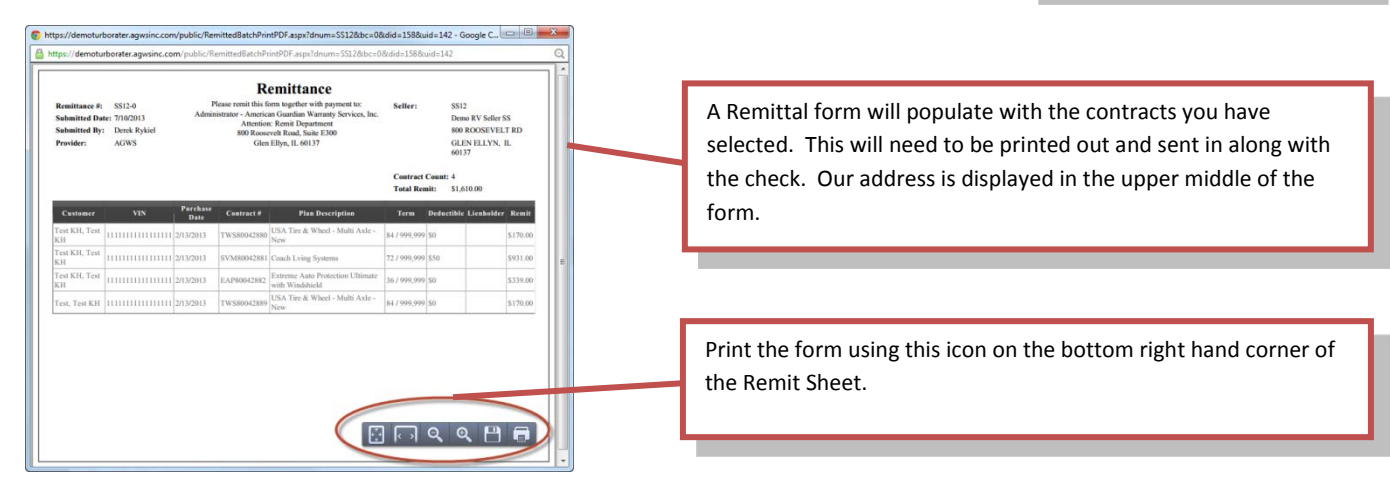